# Инструкция по входу в электронную библиотеку

Российского государственного университета нефти и газа имени И.М. Губкина <u>http://elib.gubkin.ru/</u>

Доступ осуществляется только с компьютеров университета.

## Порядок поиска:

1. Заполнить поле/поля для поиска: *искать по названию, виды материалов, автор* → *Применить.* 

2. Из найденного списка выбрать нужное издание (нажать на название книги).

| РОССИЙСКИЙ ГОСИДАРСТВЕННЫЙ УИМВЕРОИТЕТ<br>НЕСОТИИ ГАЗАА<br>Симримлиный исследаютиский уимвероитет<br>имении И.М. ГУБКИНА<br>Базовый вуз нефтегазового комплекса России |                                                                                                    | Ѭ English<br>■ Русский<br>ЭЛЕКТРОННАЯ НЕФТЕГАЗОВАЯ БИБЛИОТЕКА                                                                                                    | РОССИЙСКИЙ ГОСУДАРСТВЕННЫЙ УНИВЕРСИТЕТ<br>НЕФТИИ ГАЗАА<br>(ициоимлыний исследовительский университет)<br>имени И.М. ГУБКИНА<br>Базовый из нефтегазового комплекса России |                                                                                                    | Ж English ■Русский<br>ЭЛЕКТРОННАЯ НЕФТЕГАЗОВАЯ БИБЛИОТЕКА |                                                                                |                                                                                                    |
|----------------------------------------------------------------------------------------------------|----------------------------------------------------------------------------------------------------|----------------------------------------------------------------------------------------------------|----------------------------------------------------------------------------------------------------|----------------------------------------------------------------------------------------------------|-----------------------------------------------------------|--------------------------------------------------------------------------------|----------------------------------------------------------------------------------------------------|
| Фонд би                                                                                                    | блиотеки Личный кабинет                                                                                                    | Читальный зал                                                                                                    | Фонд биб                                                                                                    | лиотеки                                                                                                    | Личный кабинет                                            | Читальный зал                                                                  |                                                                                                    |
| Виртуальный читальный зал<br>доступен с любого компьютера и планшета<br>365/7/24                                                                                       |                                                                                                    | Выйти УГТУ<br>Фонд библиотеки<br><u>Учебники и учебные</u><br>пособия<br>Учебно-<br>методические                                                                                                    | Учебники<br>название<br>разработка                                                                                                    | И И УЧЕ́БНЫЕ П<br>Разработка нефтяных м                                                                                                    | ІОСОБИЯ<br>Автор                                          | Применить<br>Изложены современные основы разработки нефтяных<br>месторождений. |                                                                                                    |
| Выйти УГТУ                                                                                                    | Искать по названию                                                                                                    | Виды материалов<br>- Все - •                                                                                                    | пособия<br>Монографии<br>Методические<br>рекомендации                                                                                                    | - AEE                                                                                                    | Палий А.О.<br>2015                                        | 2                                                                              |                                                                                                    |
| Фонд библиотеки<br>Учебники и<br>учебные пособия<br>Учебно-<br>методические                                                                                            | Автор<br><i>Р</i> <u>Расширенный поиск</u><br>Всего книг в библиотеке: 2504                                                                                                    | Применить 1                                                                                                    | Диссертации и<br>авторефераты<br>Конференции и<br>конгрессы<br>Труды РГУ нефти<br>и газа им. И.М.                                                                        | Разработка газовых и газоконденсатных<br>месторождений в сложных геокриологических<br>условиях   якушев В.С.<br>2014   Разработка и эксплуатация нефтяных, газовых<br>и газоконденсатных месторождений   Гиматудинов Ш.К.<br>Дунюшкин И.И.<br>зайцев В.М.<br>Коротаев Ю.П.<br>левыкин Е.В.<br>1988 |                                                           | азоконденсатных<br>ных геокриологических                                       | Рассмотрены вопросы обустройства и эксплуатации<br>газовых и газоконденсатных месторождений в районах<br>распространения криолитозоны.                                                                                          |
| пособия<br>Монографии<br>Методические<br>рекомендации<br>Диссертации и<br>авторефераты<br>Конференции и<br>конгрессы<br>Труды РГУ нефти                                | ЭЛЕКТРОННЫЕ КАТАЛОГИ БИ<br>Поиск по электронному каталогу науч<br>Поиск по электронному каталогу науч<br>им. М.В. Ломоносова<br>Поиск по электронному каталогу науч<br>университета<br>Поиск по электронному каталогу науч<br>поиск по электронному каталогу науч | ИБЛИОТЕК-ПАРТНЁРОВ<br>иной библиотеки Сибирского федерального университета<br>ино-технической библиотеки Самарского государственного технического университета<br>ино-технической библиотеки Северного (Арктического) федерального университета<br>ино-технических библиотек Уфимского государственного нефтяного технического<br>ино-технической библиотеки Тюменского индустриального университета<br>ино-технической библиотеки Ухтинского государственного технического университета<br>ино-технической библиотеки Ухтинского государственного технического университета | Губкина<br>Редкие книги<br>Личный кабинет<br>Читальный зал<br>Пользователю<br>Личные сообщения                                                                           |                                                                                                    |                                                           | ация нефтяных, газовых<br>сторождений                                          | Приведены физические свойства горных пород и<br>пластовых флюидов, рассмотрены источники пластовой<br>энергии, описаны способы исследования нефтяных и<br>газовых скважин и методики интерпретации<br>результатов исследований. |

#### 3. Нажать «Взять в читальном зале».

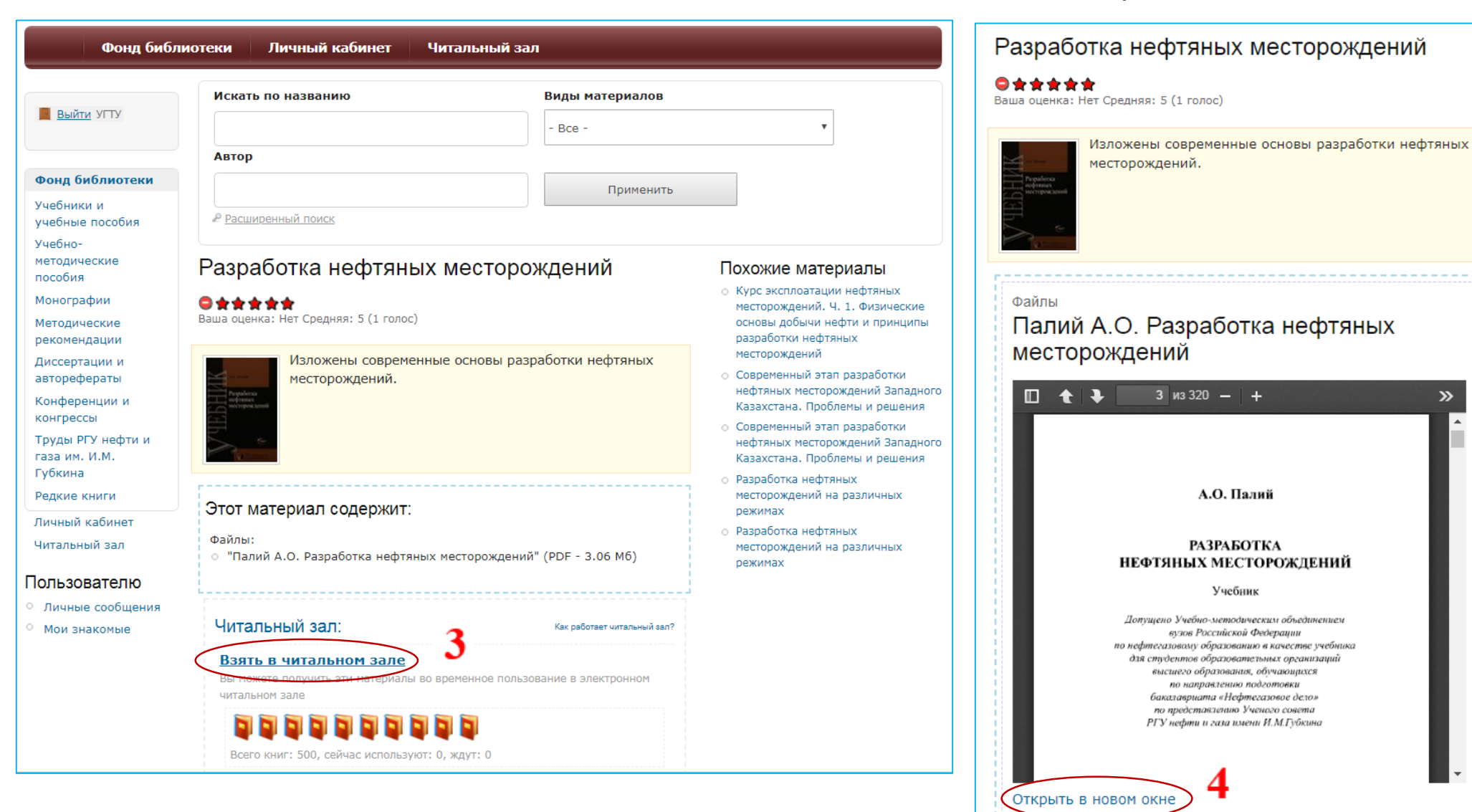

### 4. Нажать «Открыть в новом

#### окне», откроется окно чтения книги.

»

5. Теперь у вас есть возможность читать, копировать, произвести поиск внутри книги.

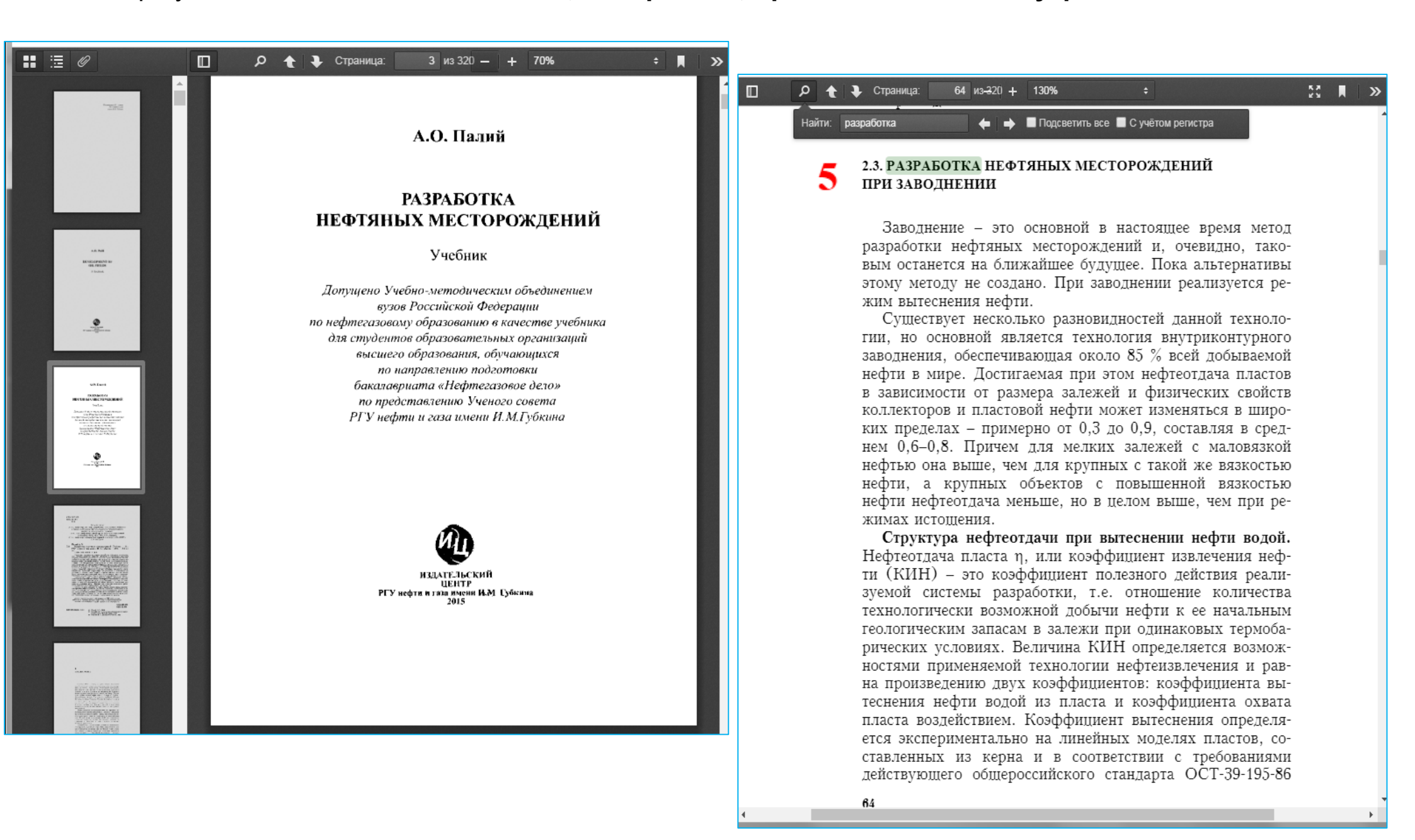